CZ-Manual-DC-002-03

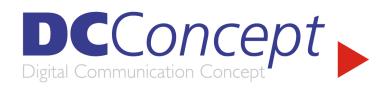

DC Concept a.s. Vídeňská 125 619 00 BRNO Česká republika / Czech republic Tel. +420 547125145 Fax +420 547125146 Email: info@dcconcept.cz

www.dcconcept.cz

# Tvorba a modifikace formulářů QI

Kontakt :

DC Concept a.s. Vídeňská 125, 619 00 Brno, Dolní 71, 796 01 Prostějov, *http://www.dcconcept.cz* support@dcconcept.cz

Tel:+420 547125145, Fax:+420 547125146

Datum aktualizace: 25.9.2002

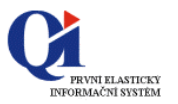

## Obsah:

| 1. Úvo | od                                                      | 3      |
|--------|---------------------------------------------------------|--------|
| 2. For | muláře                                                  | 3      |
| 2.1. F | ormuláře v OI                                           | 3      |
| 2.2. V | arianty formulářů                                       | 4      |
| 2.2.1. | Systémová varianta, její vlastnosti                     | 4      |
| 2.2.2. | Uživatelská varianta, její vlastnosti                   | 4      |
| 2.2.3. | WWW varianta, její vlastnosti                           | 4      |
| 2.2.4. | Uživatelské přepínání variant                           | 4      |
| 2.3. T | vorba uživatelské varianty formuláře                    | 4      |
| 2.3.1. | Možnosti tvorby variant formulářů                       | 4      |
| 2.3.2. | Formulář "Formuláře"                                    | 5      |
| 2.3.3. | Postup tvorby nového formuláře                          | 5      |
| 2.3.4. | Postup tvorby varianty formuláře odvozením              | 5      |
| 2.3.5. | Uložení / načtení nové varianty                         | 5      |
| 2.4. N | ávrhový režim formuláře                                 | 6      |
| 2.4.1. | Návrhový režim                                          | 6      |
| 2.4.2. | Přepínání návrhového a provozního režimu                | 7      |
| 2.5. K | onstrukční prvky formuláře                              | 8      |
| 2.5.1. | Nabídka konstrukčních prvků                             | 8      |
| 2.5.2. | Příruční nabídka konstrukčního prvku formuláře          | 9      |
| 2.5.3. | Nastavení parametrů konstrukčních prvků formuláře       | 9      |
| 2.5.4. | Popis vybraných konstrukčních prvků formuláře           | 9      |
| 2.5.4  | I.1. Záložka                                            | )      |
| 2.5.4  | I.2. Panel                                              | 1      |
| 2.5.4  | I.3. Dělený panel                                       | 2      |
| 2.5.4  | 1.4. Seznam                                             | 3      |
| 2.5.4  | I.5. Skupina údajú                                      | 1      |
| 2.5.4  | k.6. Samostatný údaj                                    | 2      |
| 2.5.4  | h.7. Tlačitko                                           | /      |
| 2.5.4  | k.8. Staly text                                         | )      |
| 2.5.4  | 1.9. Programový prepinac                                | 1      |
| 2.5.4  | k.10. Programovy vypinac                                | 2      |
| 2.5.4  | $4.11. \qquad \text{Grancky object}.$                   | 3<br>1 |
| 2.6. P | ripojeni daisich datových rezu k existujícímu formulari | ∔<br>∕ |
| 2.0.1. | rinkiau vyberu, prirazeni a synchronizace datoveno rezu | +<br>1 |
| 2.6.1  | 1.1. $Lauanin 2^{2}$                                    | +<br>1 |
| 2.6.   |                                                         | +      |

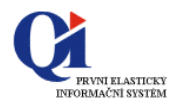

### 1. Úvod

Manuál je určen vývojářům a konzultantům provádějícím modifikace, implementaci a podporu IS QI.

#### Předpokládané znalosti:

V rozsahu látky obsažené v prezentacích **Technologie** (015) a **Základy vývoje** (018), minimálně však: architektura IS, terminologie, rámcová vědomost o možnostech QI Builderu, základy QI DNT, základní znalost funkčního objektu "Datový řez".

Použité zkratky a základní pojmy jsou definovány ve Slovníku QI.

## 2. Formuláře

### 2.1. Formuláře v Ql

Dle obecné definice se **formulářem v QI** nazývá okno systému, určené k zobrazování, vkládání, modifikaci a mazání záznamů a údajů z databáze systému QI. Formulář obsahuje konstrukční prvky uživatelského rozhraní.

Vzhled formulářů vychází z pravidel používaných v MS Windows a z použité verze i nastavení Windows na stanici, příklad viz následující ilustrace – formulář pro práci s Obchodními partnery:

| POJ-111      Všeobecná zdravotní pojišťovna:      Image: Comparison of the structure      Image: Comparison of the structure      Image: Comparison of the | Organizační jednotky<br>Patří do skupin<br>Členové organizace |
|----------------------------------------------------------------------------------------------------|---------------------------------------------------------------|
| MODEL      MODEL s.r.o.      18409552      290-18409552      Brno      Vídeř        MODEL-KA      MODEL s.r.o., pobočka Karviná      18409553      314-18409553      Karviná      U Ba:        MODEL-VY      MODEL s.r.o., pobočka Výškov      18409554      314-18409554      Výškov      Tová        PR-001      Modelana a.s.      12345678      365-12345678      Jihlava      Výrol        PR-002      Modelarz s.a.      Katowice      A. Mi                                                                                                    | Patří do skupin<br>Členové organizace                         |
| MODEL-KA      MODEL s.r.o., pobočka Karviná      18409553      314-18409553      Karviná      U Ba:        MODEL-VY      MODEL s.r.o., pobočka Vyškov      18409554      314-18409554      Vyškov      Tová        PR-001      Modelana a.s.      12345678      365-12345678      Jihlava      Výrol        PR-002      Modelarz s.a.      Katowice      A. Mi                                                                                                    | Členové organizace                                            |
| MODEL-VY      MODEL s.r.o., pobočka Vyškov      18409554      314-18409554      Vyškov      Tová        VR-001      Modelana a.s.      12345678      365-12345678      Jihlava      Výrol        VR-002      Modelarz s.a.      Katowice      A. Mi        MARVTEK      NARVTEK s.r.o.      15709234      289-15709234      Broo      Slovi                                                                                                    | Členové organizace                                            |
| R-001      Modelana a.s.      12345678      365-12345678      Jihlava      Výrol        R-002      Modelarz s.a.      Katowice      A. Mi      Labytek      Labytek      Slovii      Labytek      Slovii      Labytek      Labytek      Labytek      Labytek      Labytek      Labytek                                                                                                    |                                                               |
| R-002 Modelarzista, Katowice A. Mi 4                                                                                                    | - I // M                                                      |
| IABYTEK NABYTEK s.r.o. 15709234 289-15709234 Broo Slovii                                                                                                    | вапкоупі цссу                                                 |
|                                                                                                    | Dodací adresa                                                 |
| B Komerční banka Praha Praha                                                                                                    |                                                               |
| L Barvy Laky s.r.o. 67667877 337-67667877 Ostrava Uhelr 📃                                                                                                    | Fakturačni adresa                                             |
| PL PL s.r.o. 46546545 289-46546545 Brno Praž:                                                                                                    | Výročí subjektu                                               |
| KOFIN ŠkoFIN, s.r.o., 68768768 001-68768768 Praha 5 Peka 🛛 💳                                                                                                    |                                                               |
| 1PM MPM s.r.o. 62587480 002-62587480 Praha Mezil                                                                                                    | Poznámky                                                      |
|                                                                                                    | Obecné přílohy                                                |
|                                                                                                    | Přehledy                                                      |

Podrobný popis a jednotlivých formulářů je obsažen v Uživatelské příručce QI.

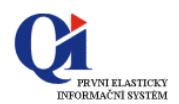

### 2.2. Varianty formulářů

**Variantami formuláře** se rozumí vzhledově odlišné obrazovkové formuláře se společnými datovými zdroji a společnou funkčností – každý formulář může mít více variant.

Pro výběr a modifikaci variant formulářů slouží dialog "Varianty a modifikace formuláře". Rozlišujeme tyto základní varianty:

- a) Systémová varianta formuláře,
- b) Uživatelská varianta formuláře,
- c) WWW varianta formuláře.

**Datovými zdroji** se rozumí paměťové proměnné, datové řezy a definice vzájemných vazeb mezi těmito datovými řezy. **Společnou funkčností** se rozumí makra datových řezů, údajů, paměťových proměnných, formulářů apod.

#### 2.2.1. Systémová varianta, její vlastnosti

První varianta formuláře je vždy tzv. **systémová varianta**, dodávaná a udržovaná výrobcem informačního systému. Tato varianta má zpravidla maximální množství datových údajů a **není přímo modifikovatelná**.

#### 2.2.2. Uživatelská varianta, její vlastnosti

Ze systémové varianty lze odvodit další varianty tzv. **uživatelské varianty**, které jsou vzhledově **volně modifikovatelné**. Těmito variantami lze uživateli přizpůsobit uživatelské rozhraní formulářů dle jeho potřeb.

Údržbu těchto variant zajišťuje buď vyškolený uživatel nebo autorizovaná implementační / servisní organizace - nikoliv výrobce IS.

Datové a funkční zdroje všech variant formulářů jsou společně se systémovými variantami formulářů udržovány výrobcem informačního systému.

Upozornění: Editace nových variant formulářů je povolena pouze uživatelům, kterým byla přiřazena skupina **Systémový analytik** nebo **Analytik**, a kterým byla povolena příslušná práva. Pro ostatní uživatele je, k tomuto účelu sloužící, tlačítko **Editovat** neaktivní.

#### 2.2.3. WWW varianta, její vlastnosti

Varianta formuláře určená pro přístup k systému přes webové rozhraní. Pokud **existuje**, je zobrazena přednostně, pokud ne - tak je zobrazena uživatelem naposledy použitá varianta.

#### 2.2.4. Uživatelské přepínání variant

V případě **aktuálně zobrazeného formuláře** lze jeho vzhledovou variantu uživatelsky měnit volbou tlačítka **a** "*Varianty a modifikace formuláře*" – zde výběrem ze seznamu dostupných variant. Pro každého uživatele se zapamatuje jím naposledy použitá vzhledová varianta formuláře.

#### 2.3. Tvorba uživatelské varianty formuláře

#### 2.3.1. Možnosti tvorby variant formulářů

Tvorba uživatelské varianty formuláře je možná dvěma základními způsoby:

- a) tvorba **nové** varianty,
- b) odvozením z existující varianty.

Tvorbu nových, odvození od stávajících nebo přepínání existujících variant formulářů je realizováno prostřednictvím formuláře "*Formuláře*" (funkce jsou dostupné vždy pro formulář aktuálně označený v seznamu kurzorem).

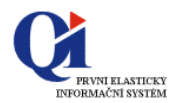

### 2.3.2. Formulář "Formuláře"

Pro tvorbu a modifikaci formulářů je stěžejní formulář nazvaný "*Formuláře*", **je určen pro vývojáře a analytiky**, kteří potřebují mít přehled přes všechny obrazovkové formuláře systému. Obsahuje úplný seznam formulářů. Formulář je určen i k tvorbě nových formulářů.

| viž                                  | 71                       |                   | DX-JX            | Laul & Listeran | Varianty              |
|--------------------------------------|--------------------------|-------------------|------------------|-----------------|-----------------------|
| vazev rormulare                      | zkraceny nazev rormulare | spusat jen jednou | Preurazovat nitr | HUFKa Klavesa   | Doužitá dotová čoru   |
| i est pristupu na data (10000-s      | Test prist, siroky       | Ne                |                  |                 | FOUZICE UALOVE TEZY   |
| Test typů atributů                   |                          | Ne                |                  | 2               | Proměpné prog. funkci |
| Obchodní partneři                    | Obchodní partner         | Ne                |                  | CTRL+O          |                       |
| Členové organizace                   | Členové organizace       | Ne                |                  |                 | Připojená makra       |
| Členství v organizacích              | Členství v org.          | Ne                |                  |                 |                       |
| /ýběr tiskových výstupů formul       | Výběr tisku              | Ne                |                  |                 | Tisky formulare       |
| <sup>p</sup> ožadavky na IS - seznam | Připomínka               | Ne                | Ano              |                 |                       |
| Výběr ze členů organizace            | Výběr členů organiz.     | Ne                |                  |                 |                       |

(Referenční model Všechny funkce - Hlavní nabídka QI: QI Builder \ Programové funkce \ Formulář: "Formuláře")

#### 2.3.3. Postup tvorby nového formuláře

Chronologický postup tvorby nového formuláře:

- 1. <u>výchozí předpoklad</u>: byla provedena analýza:
  - existence vhodných datových řezů k zamýšlenému účelu,
  - o propojitelnosti vybraných datových řezů,
- 2. ve formuláři "Formuláře" založit nový záznam s názvem nového formuláře,
  - do údaje Spustit jen jednou vybrat hodnotu "Ne", pokud není potřeba zamezit vícenásobnému spuštění daného formuláře (viz nápověda),
- 3. tlačítkem Použité datové řezy přiřadit hlavní datový řez (povinné !),
  - o stejným způsobem případně vybrat další datové řezy,
  - pokud bude formulář vyžadovat paměťové proměnné, lze je k formuláři volitelně připojit tlačítkem Proměnné prog. funkce,
  - pokud bude formulář vyžadovat spouštění podpůrných maker, lze je k formuláři volitelně připojit tlačítkem Připojená makra,
- 4. přes tlačítko **Varianty** vyvolat dialog "*Varianty a modifikace formuláře*", zde tlačítkem **Nová** varianta založit a nazvat novou variantu,
- 5. eventuální **synchronizace** připojených datových řezů definice vztahů mezi datovými řezy v návrhovém režimu formuláře,
- 6. definovat vzhled a vlastnosti této nové varianty je realizováno v návrhovém režimu formuláře
- 7. **zdokumentovat** provedené úpravy do uživateľského a technického popisu v definici formuláře (záložky formuláře "*Formuláře*"):
  - o uživatelský popis na záložce Detail (použije se pro nápovědu z databáze),
  - na záložce Technický popis uvést technickou dokumentaci programové funkce je určen pro vývojáře a servisní pracovníky systému,
- 8. pokud bude formulář spouštěn z hlavní nabídky, tak začlenit nový formulář do **hlavní nabídky** (přes formulář "*Referenční modely*").

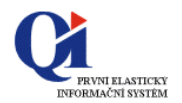

#### 2.3.4. Postup tvorby varianty formuláře odvozením

Chronologický postup odvození nové varianty formuláře již existující varianty představuje zkrácený výše uvedený postup:

- a. ve formuláři "*Formuláře*" **vybrat záznam** představující formulář, jehož varianta se bude modifikovat,
- b. přes tlačítko **Varianty** vyvolat dialog "*Varianty a modifikace formuláře*", zde tlačítkem **Kopie varianty** založit a nazvat **odvozenou variantu**,
- c. doladit vlastní vzhled a vlastnosti této nové varianty realizováno v návrhovém režimu (vyvolat tlačítkem Editovat). Obdobně lze tlačítkem Smazat odstranit již založené nežádoucí varianty ze seznamu.

#### 2.3.5. Uložení / načtení nové varianty

Pro uložení varianty formuláře do souboru a jeho opětovné načtení slouží následující klávesové zkratky:

#### Ctrl+Alt+Shift+E (Export) Ctrl+Alt+Shift+I (Import)

Jedná se o uživatelem definovatelné horké klávesy. Obě funkce je možné spustit nad kurzorem vybranou variantou v dialogu "*Varianty a modifikace formuláře*". Operace je vždy platná pro variantu, na které je právě kurzor.

### 2.4. Návrhový režim formuláře

#### 2.4.1. Návrhový režim

**Návrhový režim** variant formulářů slouží k definování vzhledu formuláře. Od formuláře v provozním režimu je odlišen pozadím s rastrem – viz příklad pro novou variantu formuláře "*Obchodních partnerů*":

|    | > | • | N | 0' | á | v. | aı | ti a | ar | nt | a | : | 0 | b | cl | 10 | d | In | í | Da | ar | tr | ne | ř |   |  |  |  |  |   |  |  |  |  |   | I | I | ×    |
|----|---|---|---|----|---|----|----|------|----|----|---|---|---|---|----|----|---|----|---|----|----|----|----|---|---|--|--|--|--|---|--|--|--|--|---|---|---|------|
|    |   | • |   |    |   |    |    |      |    |    |   |   |   |   |    |    |   |    |   |    |    |    |    |   | - |  |  |  |  | - |  |  |  |  | - | - |   | 100  |
| 2  |   |   |   |    |   |    |    |      |    |    |   |   |   |   |    |    |   |    |   |    |    |    |    |   |   |  |  |  |  |   |  |  |  |  |   |   |   | 1    |
| 2  |   |   |   |    |   |    |    |      |    |    |   |   |   |   |    |    |   |    |   |    |    |    |    |   |   |  |  |  |  |   |  |  |  |  |   |   |   |      |
| -  |   |   |   |    |   |    |    |      |    |    |   |   |   |   |    |    |   |    |   |    |    |    |    |   |   |  |  |  |  |   |  |  |  |  |   |   |   | 1.0  |
| 2  |   |   |   |    |   |    |    |      |    |    |   |   |   |   |    |    |   |    |   |    |    |    |    |   |   |  |  |  |  |   |  |  |  |  |   |   |   | 1    |
| 2  |   |   |   |    |   |    |    |      |    |    |   |   |   |   |    |    |   |    |   |    |    |    |    |   |   |  |  |  |  |   |  |  |  |  |   |   |   | 1    |
| 2  |   |   |   |    |   |    |    |      |    |    |   |   |   |   |    |    |   |    |   |    |    |    |    |   |   |  |  |  |  |   |  |  |  |  |   |   |   | 1    |
| 2  |   |   |   |    |   |    |    |      |    |    |   |   |   |   |    |    |   |    |   |    |    |    |    |   |   |  |  |  |  |   |  |  |  |  |   |   |   | 1    |
| 2  |   |   |   |    |   |    |    |      |    |    |   |   |   |   |    |    |   |    |   |    |    |    |    |   |   |  |  |  |  |   |  |  |  |  |   |   |   | 1    |
| 20 |   |   |   |    |   |    |    |      |    |    |   |   |   |   |    |    |   |    |   |    |    |    |    |   |   |  |  |  |  |   |  |  |  |  |   |   |   | 1    |
| 20 |   |   |   |    |   |    |    |      |    |    |   |   |   |   |    |    |   |    |   |    |    |    |    |   |   |  |  |  |  |   |  |  |  |  |   |   |   | 1    |
| 20 |   |   |   |    |   |    |    |      |    |    |   |   |   |   |    |    |   |    |   |    |    |    |    |   |   |  |  |  |  |   |  |  |  |  |   |   |   | 1    |
| 4  |   |   |   |    |   |    |    |      |    |    |   |   |   |   |    |    |   |    |   |    |    |    |    |   |   |  |  |  |  |   |  |  |  |  |   |   |   | 12   |
| 4  |   |   |   |    |   |    |    |      |    |    |   |   |   |   |    |    |   |    |   |    |    |    |    |   |   |  |  |  |  |   |  |  |  |  |   |   |   | 1.   |
|    |   |   |   |    |   |    |    |      |    |    |   |   |   |   |    |    |   |    |   |    |    |    |    |   |   |  |  |  |  |   |  |  |  |  |   |   |   | 1    |
| 4  |   |   |   |    |   |    |    |      |    |    |   |   |   |   |    |    |   |    |   |    |    |    |    |   |   |  |  |  |  |   |  |  |  |  |   |   |   | 1    |
| 2  |   |   |   |    |   |    |    |      |    |    |   |   |   |   |    |    |   |    |   |    |    |    |    |   |   |  |  |  |  |   |  |  |  |  |   |   |   | 1    |
| 2  |   |   |   |    |   |    |    |      |    |    |   |   |   |   |    |    |   |    |   |    |    |    |    |   |   |  |  |  |  |   |  |  |  |  |   |   |   | 1    |
| 2  |   |   |   |    |   |    |    |      |    |    |   |   |   |   |    |    |   |    |   |    |    |    |    |   |   |  |  |  |  |   |  |  |  |  |   |   |   | 1    |
| 4  |   |   |   |    |   |    |    |      |    |    |   |   |   |   |    |    |   |    |   |    |    |    |    |   |   |  |  |  |  |   |  |  |  |  |   |   |   | 1    |
|    |   |   |   |    |   |    |    |      |    |    |   |   |   |   |    |    |   |    |   |    |    |    |    |   |   |  |  |  |  |   |  |  |  |  |   |   |   | 14   |
| 4  |   |   |   |    |   |    |    |      |    |    |   |   |   |   |    |    |   |    |   |    |    |    |    |   |   |  |  |  |  |   |  |  |  |  |   |   |   |      |
|    |   |   |   |    |   |    |    |      |    |    |   |   |   |   |    |    |   |    |   |    |    |    |    |   |   |  |  |  |  |   |  |  |  |  |   |   |   | 14   |
|    |   |   |   |    |   |    |    |      |    |    |   |   |   |   |    |    |   |    |   |    |    |    |    |   |   |  |  |  |  |   |  |  |  |  |   |   |   | 1.   |
|    |   |   |   |    |   |    |    |      |    |    |   |   |   |   |    |    |   |    |   |    |    |    |    |   |   |  |  |  |  |   |  |  |  |  |   |   |   |      |
|    |   |   |   |    |   |    |    |      |    |    |   |   |   |   |    |    |   |    |   |    |    |    |    |   |   |  |  |  |  |   |  |  |  |  |   |   |   |      |
|    |   |   |   |    |   |    |    |      |    |    |   |   |   |   |    |    |   |    |   |    |    |    |    |   |   |  |  |  |  |   |  |  |  |  |   |   |   | 1000 |

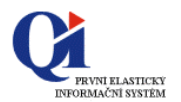

### 2.4.2. Přepínání návrhového a provozního režimu

Návrhový režim, pro tvorbu či odvození nové uživatelské varianty formuláře lze vyvolat následujícími způsoby:

| tup 1 - z formulář                                                                                                    | e: vyvolání tla<br>modifikace Fo<br>lišty nad al                                                                                                    | ačítkem " <i>Variana</i><br>ormuláře" z nást<br>ktivním formulář | ty a<br>rojové<br>fem  |             |                                    |                                                                                                    |
|----------------------------------------------------------------------------------------------------|----------------------------------------------------------------------------------------------------|------------------------------------------------------------------|------------------------|-------------|------------------------------------|----------------------------------------------------------------------------------------------------|
| 🕨 Vari                                                                                                    | anty a modifikace formu                                                                                                    | uláře                                                            |                        |             |                                    | ×                                                                                                    |
| Název                                                                                                    | konfigurace formuláře                                                                                                    |                                                                  | TIA                    | Nov         | á varianta                         |                                                                                                    |
| Obcho                                                                                                    | dní nartneři                                                                                                    |                                                                  | 7;                     | 7           |                                    |                                                                                                    |
|                                                                                                    | Obchodní nartneři                                                                                                    |                                                                  | F                      | Корі        | e varianty                         |                                                                                                    |
| Kopies                                                                                                    | varianty: Obchodní nartneři                                                                                                    | 8                                                                | Fr                     | F           | ditovat 🔐                          |                                                                                                    |
| Obcho                                                                                                    | dní nartneři -seznam                                                                                                    |                                                                  |                        | 7           | ONTIADY                            |                                                                                                    |
| Kopie v                                                                                                    | varianty: Obchodní nartneři                                                                                                    | -seznam                                                          | Fr                     | S           | imazat 🖊                           |                                                                                                    |
| Kopie                                                                                                    | varianty: Obchodní partneři                                                                                                    | Soundan                                                          | Er                     | 40          |                                    |                                                                                                    |
| Ropio                                                                                                    | and tey robertoan parentin                                                                                                    |                                                                  |                        |             |                                    |                                                                                                    |
|                                                                                                    |                                                                                                    |                                                                  |                        |             |                                    |                                                                                                    |
|                                                                                                    |                                                                                                    |                                                                  | -                      |             | Storno                             |                                                                                                    |
|                                                                                                    |                                                                                                    |                                                                  | ¥.                     |             | Storno<br>OK                       | +                                                                                                    |
| •                                                                                                    |                                                                                                    |                                                                  | Þ                      |             | OK                                 | ání tlažítkan                                                                                                    |
| tup 2 – ze seznam<br>Formuláře<br><sup>eznam</sup> Detail Technický                                                                                                    | u formulářů:                                                                                                    |                                                                  | Ľ                      |             | OK<br>OK<br>Vyvol<br>Varian<br>"Fe | ání tlačítkem<br>hy z formuláře<br>ormuláře"                                                                                                  |
| tup 2 – ze seznam<br>Formuláře<br>eznam Detail   Technický                                                                                                    | u formulářů:                                                                                                    | <b>1</b>                                                         |                        |             | OK<br>Vyvol<br>Varian<br>"Fe       | ání tlačítkem<br>nty z formuláře<br>ormuláře"                                                                                                 |
| tup 2 – ze seznam<br>Formuláře<br>eznam Detail Technický<br>Název formuláře                                                                                                    | u formulářů:<br>popis<br>Zkrácený název formuláře                                                                                                    | Spustit jen jednou                                               | ▼<br>Předřazovat filtr | Horká kláve | OK<br>Vyvol<br>Varian<br>"Fe       | ání tlačítkem<br>nty z formuláře<br>ormuláře"                                                                                                 |
| tup 2 – ze seznam<br>Formuláře<br>eznam Detail   Technický<br>Název formuláře<br>Test přístupu na data (100<br>Test přístupu na data (100                                                                                                    | u formulářů:<br>popis<br>Zkrácený název formuláře<br>00-š Test příst. široký                                                                                                | Spustit jen jednou<br>Ne                                         | Předřazovat filtr      | Horká kláve | OK<br>Vyvol<br>Varian<br>"Fe       | ání tlačítkem<br>hty z formuláře<br>ormuláře"                                                                                                 |
| tup 2 – ze seznam<br>Formuláře<br>eznam Detail Technický<br>Název formuláře<br>Test přístupu na data (100<br>Test typů atributů                                                                                                    | u formulářů:<br>popis<br>Zkrácený název formuláře<br>00-š Test příst. široký                                                                                                | Spustit jen jednou<br>Ne<br>Ne                                   | Předřazovat filtr      | Horká kláve | OK<br>Vyvol<br>Varian<br>"Fe       | ání tlačítkem<br>hty z formuláře<br>ormuláře"<br>Varianty<br>Použité datové řezy<br>Proměnné prog.funku                                       |
| tup 2 – ze seznam<br>Formuláře<br>eznam Detail Technický<br>Název formuláře<br>Test přístupu na data (100<br>Test typů atributů<br>Obchodní partneří<br>Členové organizace                                                                                      | u formulářů:<br>popis<br>Zkrácený název formuláře<br>00-š Test příst. široký<br>Obchodní partner<br>Členové organizace                                                      | Spustit jen jednou<br>Ne<br>Ne<br>Ne                             | Předřazovat filtr      | Horká kláve | OK<br>Vyvol<br>Varian<br>"Fe       | ání tlačítkem<br>hty z formuláře<br>ormuláře"<br>Varianty<br>Použité datové řezy<br>Proměnné prog.funku<br>Připojená makra                    |
| tup 2 – ze seznam<br>Formuláře<br>eznam Detail Technický<br>Název formuláře<br>Test přístupu na data (100<br>Test typů atributů<br>Obchodní partneří<br>Členové organizace<br>Členství v organizacích                                                           | u formulářů:<br>popis<br>Zkrácený název formuláře<br>00-š Test příst. široký<br>Obchodní partner<br>Členové organizace<br>Členství v org.                                   | Spustit jen jednou<br>Ne<br>Ne<br>Ne<br>Ne<br>Ne                 | Předřazovat filtr      | Horká kláve | OK<br>Vyvol<br>Varian<br>"Fe       | ání tlačítkem<br>hty z formuláře<br>ormuláře"<br>Varianty<br>Použité datové řezy<br>Proměnné prog.funku<br>Připojená makra                    |
| tup 2 – ze seznam<br>Formuláře<br>eznam Detail Technický<br>Název formuláře<br>Test přístupu na data (100<br>Test typů atributů<br>Obchodní partneři<br>Členové organizace<br>Členství v organizacích<br>Výběr tiskových výstupů fo                             | u formulářů:<br>popis<br>Zkrácený název formuláře<br>00-š Test příst. široký<br>Obchodní partner<br>Členové organizace<br>členství v org.<br>rmul Výběr tisku               | Spustit jen jednou<br>Ne<br>Ne<br>Ne<br>Ne<br>Ne<br>Ne           | Předřazovat filtr      | Horká kláve | OK<br>Vyvol<br>Varian<br>"Fe       | ání tlačítkem<br>hty z formuláře<br>ormuláře"<br>Varianty<br>Použité datové řezy<br>Proměnné prog.funka<br>Připojená makra<br>Tisky formuláře |
| tup 2 – ze seznam<br>Formuláře<br>eznam Detail Technický<br>Název formuláře<br>Test přístupu na data (100<br>Test typů atributů<br>Obchodní partneři<br>Členové organizace<br>Členství v organizacích<br>Výběr tiskových výstupů fo<br>Požadavky na IS - seznam | u formulářů:<br>popis<br>Zkrácený název formuláře<br>00-š Test příst. široký<br>Obchodní partner<br>Členové organizace<br>Členství v org.<br>rmul Výběr tisku<br>Připomínka | Spustit jen jednou<br>Ne<br>Ne<br>Ne<br>Ne<br>Ne<br>Ne<br>Ne     | Předřazovat filtr      | Horká kláve | OK<br>Vyvol<br>Varian<br>"Fe       | ání tlačítkem<br>hty z formuláře<br>ormuláře"<br>Varianty<br>Použité datové řezy<br>Proměnné prog.funka<br>Připojená makra<br>Tisky formuláře |

**Přechod mezi provozním / návrhovým režimem** vybraného formuláře je realizován tlačítkem **Editovat** v dialogu "*Varianty a modifikace formuláře*".

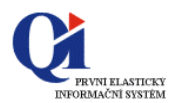

### 2.5. Konstrukční prvky formuláře

**Konstrukčním prvkem** formuláře (pro zjednodušení dále taky jen **prvkem**) je myšlen grafický objekt v MS Windows, který se používá k tvorbě uživatelského rozhraní formuláře.

#### 2.5.1. Nabídka konstrukčních prvků

Konstrukční prvky formuláře lze vybrat z nabídky nástrojové lišty "*Formulář – návrhový režim*", přístupné v návrhovém režimu formuláře:

| Formulář - návrhový režim |                 | X |
|---------------------------|-----------------|---|
| ●□□■∎∎₽₽                  | - 🖪 🗏 A 🗹 📀 🐻 🦌 | R |

K dispozici jsou zde následující prvky (na obrázku zleva): dělený panel, panel, záložka, seznam, strom, skupina údajů, samostatný údaj, tlačítko, matice obrázků, seznam textů, stálý text, programový vypínač, programový přepínač, grafický objekt a Ganttův graf.

Poslední tlačítko slouží k vypnutí výběru editačního prvku (umožňuje zrušit předchozí výběr objektu do formuláře nebo tiskového výstupu v návrhovém režimu).

Výše uvedené konstrukční prvky, dále rozšířené o nabídku méně často používaných prvků a funkcí, jsou přístupné i ze systémové nabídky **Ovládání aktivní funkce**:

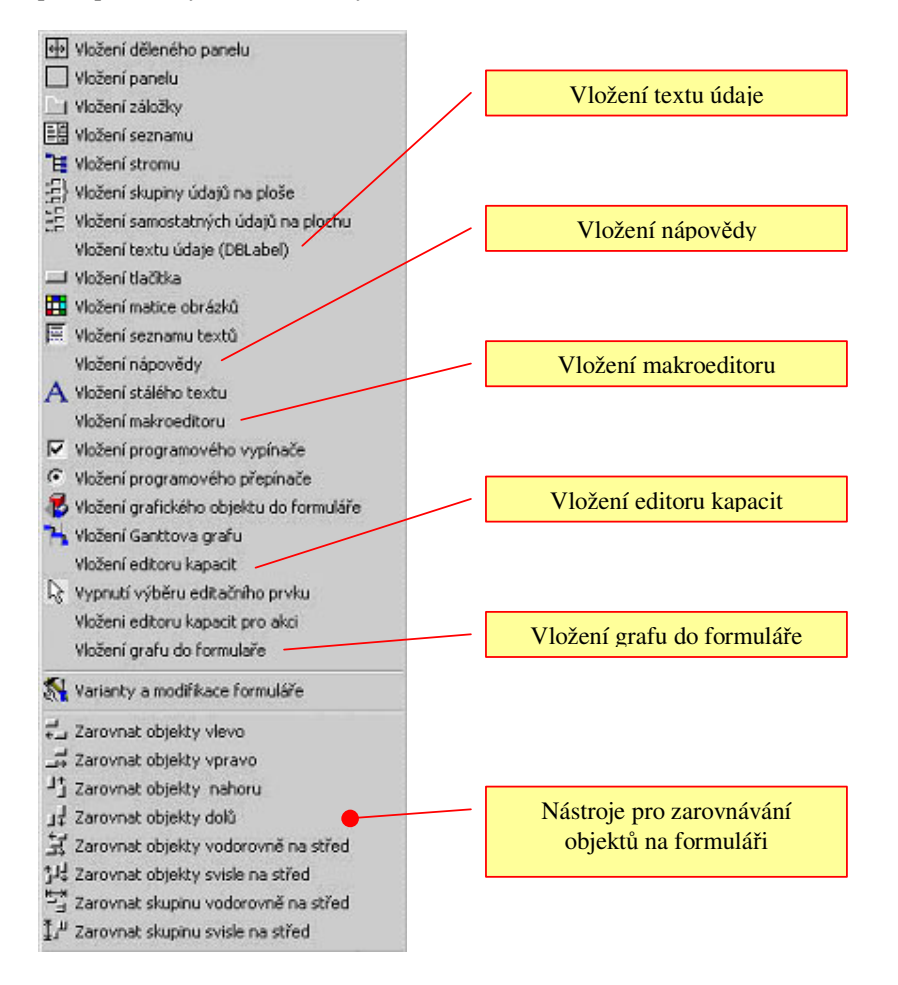

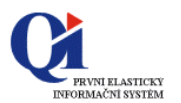

### 2.5.2. Příruční nabídka konstrukčního prvku formuláře

Pro jednotlivé konstrukční prvky lze vyvolat **příruční nabídku** - pravým tlačítkem myši nad daným prvkem. Tato nabídka umožňuje jeho **modifikaci**, výmaz či změnu pořadí na formuláři – je stejná pro všechny konstrukční prvky uživatelského rozhraní.

#### 2.5.3. Nastavení parametrů konstrukčních prvků formuláře

**Vlastnosti** jednotlivých objektů lze modifikovat prostřednictvím dialogu "*Modifikace objektu*", který je vyvolán volbou příruční nabídky nad vybraným prvkem:

| 🗉 Aktivní záložka                | TabSheet1                       |  |
|----------------------------------|---------------------------------|--|
| Přichytávání k okrajům formuláře | [akLeft,akTop,akRight,akBottom] |  |
| 🕀 Písmo                          | (TFont)                         |  |
| Výška                            | 193                             |  |
| Levý okraj                       | 143                             |  |
| Záložky pod sebou                | False                           |  |
| Horní okraj                      | 8                               |  |
| Šířka                            | 289                             |  |

Postup nastavení vlastností konstrukčního prvku:

- a) vybrat konstrukční prvek (v uvedeném příkladu záložka),
- b) zobrazit příruční nabídku k tomuto prvku na pravé tlačítko myši:

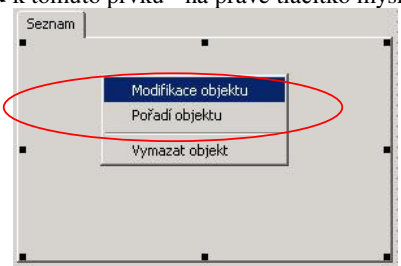

- c) volbou Modifikace objektu vyvolat výše popsaný dialog "Modifikace objektu",
- d) editovat jednotlivé údaje dostupné v tomto dialogu,
- e) ukončení dialogu tlačítkem Zavřít v pravém horním rohu.

#### 2.5.4. Popis vybraných konstrukčních prvků formuláře

Dále uvedené příklady konstrukčních prvků formuláře (pro zjednodušení také jen **prvek**) obsahují většinou pouze popis vlastností nezbytně nutných k základní konfiguraci těchto prvků při tvorbě formulářů.

Podrobnější popis obsahuje nápověda "Co to je ?" přímo v systému QI.

Obecně platí:

- vložení objektu na plochu je obvykle realizováno volbou příslušného tlačítka na panelu nástrojů (resp. prostřednictvím systémové nabídky Ovládání aktivní funkce) a následným kliknutím levého tlačítka myši na návrhovou plochu (resp. prvek) formuláře, kde má být tento prvek vložen,
- změna velikosti objektu se provádí jeho označením a následně roztahováním / zmenšováním myší, nebo změnou hodnot příslušných vlastností,
- odstranění prvku se provádí označením prvku kurzorem a stiskem klávesy <Del>, případně pomocí příruční nabídky (volba Vymazat objekt),
- výmaz konstrukčního prvku, na jehož ploše jsou umístěny konstrukční prvky, způsobí odstranění i těchto prvků.

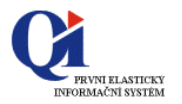

#### 2.5.4.1. Záložka

| 100 |  |  |
|-----|--|--|
|     |  |  |

Pořadač se záložkami umožňuje úsporně graficky oddělit a seskupovat data, která spolu logicky souvisí. Jednotlivé záložky se zde vzájemně překrývají, uživateli zůstává zobrazená pouze aktuální a "uši" s názvy skrytých záložek. Na každou záložku lze vkládat další prvky.

#### Vložení pořadače záložek:

- vložení Záložky (základní součást konstrukčního prvku Pořadač se záložkami) je realizováno tlačítkem , *vložení záložky* na nástrojové liště *"Formulář návrhový režim*,
- jakmile je pořadač (tzn. alespoň jedna záložka) vložen do návrhové plochy formuláře, je možné současným stiskem klávesy <Alt> a dvojklikem ukazatele myši na záložce přidat další záložky do pořadače,
- odebrání záložky z pořadače se provádí označením záložky kurzorem a stiskem klávesy <Del>, případně volbou příruční nabídky.

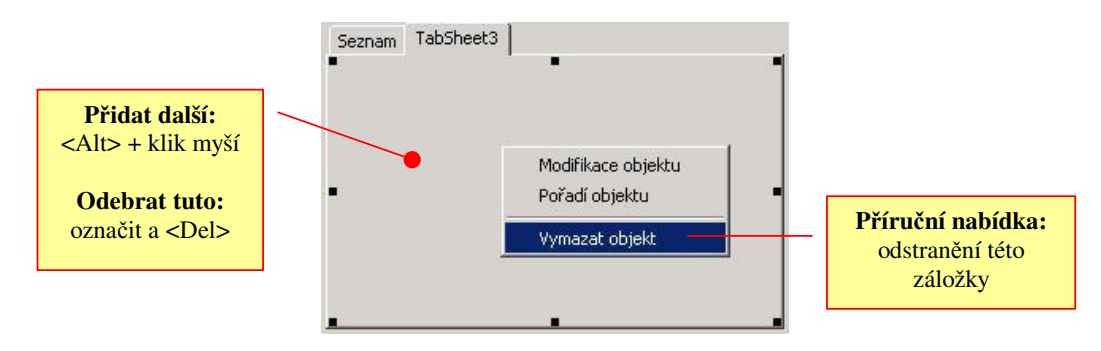

#### Vlastnosti záložky:

| Seznam | Modifikace objektu               | <u> </u>                          |
|--------|----------------------------------|-----------------------------------|
|        | Nastavení Události               |                                   |
|        | 🗆 Aktivní záložka                | TabSheet1                         |
|        | 🕀 Písmo                          | (TFont)                           |
| _      | Vícejazyčný text                 | Seznam                            |
| -      | Číslo záložky                    | 0                                 |
|        | Přichytávání k okrajům formuláře | ([akLeft,akTop,akRight,akBottom]) |

| Vícejazyčný text                 | Umožňuje pojmenovat záložku s využitím seznamu vícejazyčných textů. Výběrem textu (ze seznamu vyvolaného tlačítkem i ) do tohoto údaje je zajištěno, že vybraný text se bude uživatelům zobrazovat v jazykových mutacích dle zvoleného jazyka uživatele. |
|----------------------------------|----------------------------------------------------------------------------------------------------|
| Přichytávání k okrajům formuláře | Nastavení, ke kterým okrajům formuláře bude pořadač se<br>záložkami pevně ukotven. Má vliv na chování prvku při změně<br>velikosti (roztažení / zmenšení) formuláře.                                                                                     |

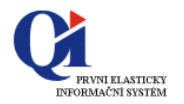

#### 2.5.4.2. Panel

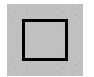

Panel představuje konstrukční prvek formuláře, na který lze ukládat další konstrukční prvky a tím vymezovat plochy pro oddělení či seskupení údajů. Graficky lze panel zobrazit i bez rámečku a okrajů.

#### Vložení panelu

∨ložení Panelu je realizováno tlačítkem □ "*Vložení panelu*", přičemž panel lze umístit na plochu formuláře nebo záložky.

#### Vlastnosti panelu:

| Přichytávání    | [akLeft,akTop,akRight,akBottom] | - |
|-----------------|---------------------------------|---|
| Vnitřní hrana   | byNone                          |   |
| Vnější hrana    | byRaised                        |   |
| Barva           | ClBtnFace                       |   |
| 🗆 Omezení       | (TSizeConstraints)              |   |
| Maximální výška | 0                               |   |
| Maximální šířka | 0                               |   |
| Minimální výška | 0                               |   |
| Minimální šířka | 0                               |   |
| Výška           | 41                              |   |
| Okraj 8 bodů    | True                            |   |
| Šířka           | 185                             |   |

Přichytávání

Okraj 8 bodů

Nastavení, ke kterým okrajům formuláře bude prvek pevně ukotven. Má vliv na chování panelu při změně velikosti (roztažení / zmenšení) formuláře. Pokud je do tohoto údaje vybraná hodnota False pak šířka okraje

panelu = 0 bodů. Hodnota True vytvoří příslušný okraj, na který nelze vkládat konstrukční prvky.

#### 2.5.4.3. Dělený panel

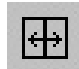

Typ panelu, složený ze dvou částí různé velikosti, přičemž jejich dělítko lze nastavit svisle nebo vodorovně, v libovolném poměru obou částí. Na každou část lze následně vkládat další konstrukční prvky - podobně jako na jednoduchý Panel.

#### Vložení panelu (na plochu formuláře nebo záložky):

- Příklad použití:
  - každý prvek vložený do Děleného panelu se automaticky roztáhne tak, že vyplní celou plochu části Děleného panelu a nastaví se přichytávání na všechny 4 strany,
  - pokud zde chceme vložit např. Samostatné údaje, je třeba nejprve vložit do Děleného panelu Panel a do něj Údaje.
  - díky schopnosti synchronního zobrazování lze u Děleného panelu, pokud na obě části byl vložen Seznam ze stejným datový řezem, synchronizovat rolování v seznamu.

#### Vlastnosti děleného panelu:

|                                                                                         | 5.5<br>5.5<br>++                                          |
|-----------------------------------------------------------------------------------------|-----------------------------------------------------------|
| Modifikace objektu                                                                      |                                                           |
| actavaní li uddatu l                                                                    |                                                           |
|                                                                                         |                                                           |
| Přichytávání                                                                            | [akLeft,akTop,akRight,ak                                  |
| Přichytávání<br>Výška                                                                   | TakLeft,akTop,akRight,ak<br>324                           |
| Přichytávání<br>Výška<br>Minimální pozice dělítka                                       | TakLeft,akTop,akRight,ak<br>324<br>75                     |
| Přichytávání<br>Výška<br>Minimální pozice dělitka<br>Orientace dělení                   | lakLeft,akTop,akRight,ak<br>324<br>75<br>soVertical       |
| Přichytávání<br>Výška<br>Minimální pozice dělítka<br>Orientace dělení<br>Pozice dělítka | akLeft,akTop,akRight,ak<br>324<br>75<br>soVertical<br>100 |

# Přichytávání

Orientace dělení(roztažení / zmenšení) formuláře.Orientace děleníUrčení, jak budou dílčí části panelu rozděleny – vertikálně nebo<br/>horizontálně. Lze nastavit i po vložení dalších konstrukčních<br/>prvků na plochu děleného panelu.Minimální pozice dělítkaÚdaj slouží k nastavení nejmenší velikosti dílčí části panelu –<br/>vliv při změně velikosti formuláře.

Nastavení, ke kterým okrajům formuláře bude prvek pevně ukotven. Má vliv na chování děleného panelu při změně velikosti

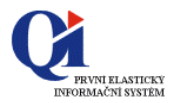

#### 2.5.4.4. Seznam

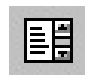

Seznam představuje konstrukční prvek formuláře určený pro práci s větším množstvím datových záznamů – uspořádaných ve formě tabulky. Vložení seznamu na záložku nebo dělený panel automaticky přizpůsobuje jeho velikost.

#### Vložení seznamu záznamů

o vložení Seznamu je realizováno tlačítkem □ ,,Vložení seznamu", přičemž seznam lze vložit na plochu formuláře, záložky, panelu nebo děleného panelu.

#### Vlastnosti seznamu:

| Seznam |                                 |                                 |   |
|--------|---------------------------------|---------------------------------|---|
|        | Modifikace objektu              |                                 | 2 |
|        | Nastavení Události              |                                 |   |
|        | Přichytávání k okrajům<br>Barva | [akLeft,akTop,akRight,akBottom] |   |
|        | Sloupce 2                       | (TDBGridColumns)                |   |
|        | 🖸 Omezení                       | (TSizeConstraints)              |   |
|        | Datový řez 1                    | Obchodní partneři               |   |
|        | 🕀 Písmo                         | (TFont)                         |   |
|        | Výška                           | 332                             |   |
|        | Levý okraj                      | 0                               |   |
|        | Horní okraj                     | 0                               |   |
|        | Šířka                           | 307                             |   |

#### Datový řez

Sloupce

Umožňuje výběr datového zdroje, na který je seznam napojen – tzn. datový řez nebo paměťové proměnné.

Parametr slouží k vyvolání dialogu určeného k výběru zobrazovaných sloupců seznamu. Výčet nabízených sloupců závisí na vybraném datovém zdroji – ten musí být k seznamu přiřazen před tímto výběrem.

#### 2.5.4.5. Skupina údajů

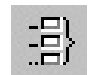

Konstrukční prvek skupina údajů slouží k zobrazování vzájemně souvisejících údajů (např. údaje IČO, DIČ, ulice apod. vztahující se např. k obchodnímu partnerovi). Vhodné je využití prvku pro zobrazování tzv. detailu.

#### Vložení nové skupiny údajů:

o vložení Skupiny údajů je realizováno tlačítkem 
 *"Vložení skupiny údajů na ploše*", přičemž údaje lze vložit na plochu formuláře, záložky, panelu nebo děleného panelu.

#### Vlastnosti skupiny údajů:

| IČ 📘            | Modifikace objekt         | tu |                     | 2 |
|-----------------|---------------------------|----|---------------------|---|
| lice            | Nastavení Události        |    |                     |   |
| ídlo            | Přichytávání              |    | [akLeft,akTop]      |   |
| 5Č              | Šiřka popisu              |    | 100                 |   |
| (res            | Barva pozadí              |    | ClBtnFace           |   |
| 405             | Barva údajů               |    | clWindow            |   |
| át              | Barva údajů jen pro čtení |    | clSilver            |   |
| oisová značka 🕠 | Datový řez                | 1  | Obchodní partneři   |   |
|                 |                           |    | (TFont)             |   |
|                 | Výška                     |    | 332                 |   |
|                 | Levý okraj                |    | 316                 |   |
|                 | Řádky                     | -2 | (TDBDataOnAreaRows) |   |
|                 | Horní okraj               |    | 0                   |   |
|                 | Šířka                     |    | 313                 |   |

#### Datový řez

Řádky

Umožňuje výběr datového zdroje, na který je skupina údajů napojena – tzn. datový řez nebo paměťové proměnné. Parametr slouží k vyvolání dialogu určeného k výběru zobrazovaných údajů v jednotlivých řádcích skupiny údajů. Výčet nabízených údajů závisí na vybraném datovém zdroji – ten musí být ke skupině údajů přiřazen před tímto výběrem.

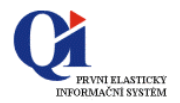

#### 2.5.4.6. Samostatný údaj

Konstrukční prvek formuláře umožňující vkládání samostatných údajů na plochu.

#### Vložení nového údaje:

- vložení Údaje je realizováno tlačítkem I, *Vložení samostatných údajů na plochu*", přičemž údaje lze vložit na plochu formuláře, záložky nebo panelu,
- postup vkládání samostatných údajů:
  - a) výběr použitého datového řezu:

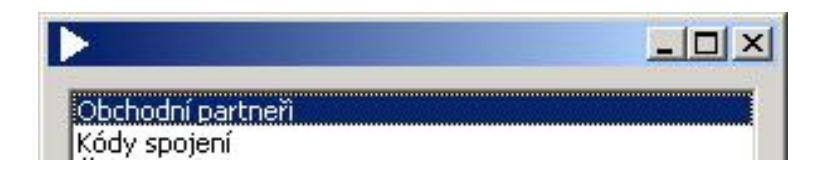

b) výběr jednoho nebo více údajů prostřednictvím výběrového dialogu:

| caro)                                                                                                    | Cil        |       |  |
|----------------------------------------------------------------------------------------------------|------------|-------|--|
| % úroku z prodlení<br>Bonita dodavatele<br>Bonita odběratele<br>Dealerská kategorie<br>DIČ<br>IČO<br>Identifikátor obchodního partnera<br>Individuální sleva(-), přirážka(+) v %<br>Jméno trhu<br>Kód měny<br>Kredit<br>Mázev organizace<br>Neexistující firma<br>Okres<br>Plátce DPH | Název kate | gorie |  |

c) potvrzením tlačítkem **OK** se vybrané údaje zobrazí na ploše (formuláře, záložky, panelu).

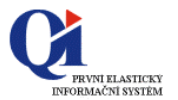

#### Vlastnosti údaje:

|                                       | Prodifikace objekta              |                   |
|---------------------------------------|----------------------------------|-------------------|
| i i i i i i i i i i i i i i i i i i i | Nastaveni   Události             |                   |
|                                       | Přichytávání k okrajům formuláře | [aki eft.akTon]   |
|                                       | Širka popisu                     | 100               |
|                                       | Barva                            | clWindow          |
|                                       | Barva jen pro čtení              | clSilver          |
|                                       | Údaj                             | Název kategorie   |
|                                       | Datový řez                       | Obchodní partneři |
|                                       |                                  | (TFont)           |
|                                       | Výška                            | 21                |
|                                       | Levý okraj                       | 112               |
|                                       | Horní okraj                      | 36                |
|                                       | Šířka                            | 128               |

| Umístění popisu                  | Určuje, kde bude zobrazen název údaje.                          |
|----------------------------------|-----------------------------------------------------------------|
| Přichytávání k okrajům formuláře | Nastavení, ke kterým okrajům formuláře bude prvek pevně         |
|                                  | ukotven. Má vliv na chování prvku při změně velikosti           |
|                                  | (roztažení / zmenšení) formuláře.                               |
| Datový řez                       | Umožňuje výběr datového zdroje, na který je údaj napojen – tzn. |
|                                  | datový řez nebo paměťové proměnné.                              |
| Údaj                             | Slouží k volbě údaje z vybraného datového řezu, který bude      |
|                                  | konstrukčním prvkem zobrazován.                                 |
| Šířka popisu                     | Parametr nastavuje vzdálenost mezi názvem údaje a vlastním      |
|                                  | údajem v bodech. Doporučeno nastavovat hodnoty dělitelné 4      |
|                                  | (odpovídá rastru navrhového režimu formuláře).                  |
|                                  |                                                                 |

#### Poznámka:

Typ editoru je pro každý údaj zvolen systémem, podle datového typu údaje (řetězec, obrázek,..). Je-li v datovém řezu k údaji připojen výběrový číselník nebo speciální editor, je editor údaje opatřen tlačítkem pro jeho spoupouštění 📟.

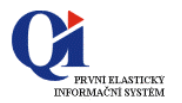

#### 2.5.4.7. Tlačítko

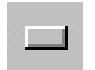

Tlačítko představuje konstrukční prvek sloužící ke spouštění programové funkce. Speciálním typem je tzv. seskupovací tlačítko, tj. tlačítko které v sobě seskupuje více tlačítek – zobrazeno formou příruční nabídky.

#### Vložení nového tlačítka

vložení Tlačítka je realizováno tlačítkem , *Vložení tlačítka*", přičemž tlačítko lze vložit na plochu formuláře, záložky, panelu nebo děleného panelu.

#### Vlastnosti různých typů tlačítek

• tlačítka spouštějící další formulář:

| Modifikace objektu      |      |                                           |
|-------------------------|------|-------------------------------------------|
| Nastavení Události      |      |                                           |
| Přichytávání            |      | [akTop,akRight]                           |
| 🗆 Nastavení tlačitka    |      | (TButtonSetting)                          |
| Povolit vícenásobný výt | oĕr  | True                                      |
| Typ tlačitka            | -1   | (tbkStartFunction)                        |
| Datový řez              | 2    | (Obchodní partneři                        |
| Datový řez volané funk  | te 3 | Členové organizace - Členové organizace   |
| Synchronizační údaje    | 4    | (ID_B Příslušnost k organizaci=ID Obchodr |
| Dostupnost tlačitka     |      | False                                     |
| Údaje v kořeni          |      |                                           |
| Způsob spuštění funkce  |      | sfJoin                                    |
| 🗄 Písmo                 |      | (TFont)                                   |
| Výška                   |      | 22                                        |
| Seskupovací tlačitko    |      | False                                     |
| Vícejazyčný text        |      |                                           |
| čal.                    |      | 128                                       |

| Typ tlačítka             | Nastavení typu tlačítka umožňuje výběr z možností:                              |
|--------------------------|---------------------------------------------------------------------------------|
|                          | tbkStartFunction - spouští formulář,                                            |
|                          | tbkStartMacro - spouští makro,                                                  |
|                          | tbkResult - potvrzovací tlačítka (OK nebo Storno),                              |
|                          | tbkOle - spouští OLE objekt resp. speciální editor,                             |
|                          | tbkCommunicator - skupina tlačítek komunikátoru,                                |
|                          | tbkDialog – umožňuje vložit tlačítko používané na systémových                   |
|                          | dialozích.                                                                      |
| Datový řez               | Datový řez formuláře vztahující se k tlačítku (např. Obchodní                   |
| -                        | partneři).                                                                      |
| Datový řez volané funkce | Název funkce spouštěné tlačítkem a datový řez, přes který je                    |
|                          | prováděna synchronizace s datovým řezem výchozího formuláře                     |
|                          | (např. Kódy spojení - viz Datový řez).                                          |
| Synchronizační údaje     | Způsob synchronizace daného datového řezu. Zadává se                            |
|                          | následovně:                                                                     |
|                          | synchronizační údaj z podřízeného DS = synchronizačnímu údaji z nadřízeného DS. |
|                          | Mimo nabízených možností lze zadat i ručně ve tvaru                             |
|                          | IC,U.X=IC,U.X, kde <b>X</b> může být ID,ID_A,ID_B.                              |
|                          | (Např. 85913,10.ID_A=18913,10.ID_A)                                             |
|                          | (např. ID Kódy spojení = ID Obchodní partneři).                                 |

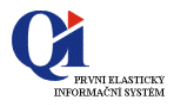

| Způsob spouštění funkce | V případě, že typ tlačítka = tbkStartFunction, jsou k dispozici<br>následující způsoby spouštění funkce:<br>sfJoin - synchronizované modální spuštění formuláře,<br>sfDetail - synchronizované nemodální spuštění formuláře,<br>sfModalNoSync - modální spuštění formuláře bez<br>synchronizace,<br>sfMultiSelect – modální spouštění formuláře v režimu<br>vícenásobného výběru záznamů, |
|-------------------------|----------------------------------------------------------------------------------------------------|
| Vícejazyčný text        | stCommunicator - spouštění komunikátoru.<br>Vícejazyčný název tlačítka (výběr ze seznamu vícejazyčných<br>textů), který má přednost před případným zkráceným názvem<br>spouštěné programové funkce. Doporučuje se vybírat spíše<br>zkrácených názvů vložených funkcí.                                                                                                    |

### • tlačítka spouštějící tisk (komunikátor):

| Modifikace objektu        |                      |   |
|---------------------------|----------------------|---|
| Nastavení Události        |                      |   |
| Přichytávání              | [akTop,akRight]      |   |
| 🗆 Nastavení tlačitka      | (TButtonSetting)     |   |
| Povolit vícenásobný výběr | True                 |   |
| Typ tlačitka              | tbkStartFunction     |   |
| Datový řez 1              | (Obchodní partneři ) |   |
| Dostupnost tlačitka       | False                |   |
| Způsob spuštění funkce 🙎  | sfCommunicator       | 1 |
| 🕀 Písmo                   | (TFont)              |   |
| Výška                     | 22                   |   |
| Seskupovací tlačitko      | False                |   |
| Vícejazyčný text          |                      |   |
| Šířka                     | 128                  |   |

#### Datový řez Způsob spouštění funkce

Datový řez formuláře vztahující se k tlačítku. Zde vybrat údaj: **sfCommunicator** – tj. tlačítko komunikátoru.

• seskupovací tlačítka:

| Modifikace objektu       |                 |  |
|--------------------------|-----------------|--|
| Nastavení Události       |                 |  |
| Přichytávání             | [akTop,akRight] |  |
| 🗄 Písmo                  | (TFont)         |  |
| Podúrovně tlačitka 🛛 3   | GroupButtons    |  |
| Výška                    | 22              |  |
| Seskupovací tlačitko 🛛 🚹 | True            |  |
| Vícejazyčný text 2       | Další údaje     |  |
| Šířka                    | 128             |  |

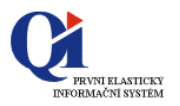

#### Postup nastavení:

- a) do údaje Seskupovací tlačítko vybrat hodnotu True,
- b) vybrat popis tlačítka ze seznamu vícejazyčných textů (údaj Vícejazyčný text),
- c) nastavit **Podúrovně tlačítka**: na tlačítko v editoru údaje se zobrazí editor pro definování podřízených tlačítek "*Skupina tlačítek*",
- d) tlačítkem přidat tlačítko (nebo klávesou **<Insert>**, mazání klávesou **<Delete>**):

| ▶ Modifikace objektu  |                 | × |
|-----------------------|-----------------|---|
| Nastavení Události    |                 |   |
| Přichytávání          | [akTop,akRight] |   |
| 🕀 Písmo               | (TFont)         |   |
| Podúrovně tlačitka    | GroupButtons    |   |
| Výška 🕨 Skupina tlači | ítek            |   |
| Sesku                 |                 |   |
| Víceja Join button    |                 |   |
| Šířka                 |                 |   |

- e) následně nastavit jeho vlastnosti. Výběr jedné položky ze "*Skupiny tlačítek*" umožňuje zadání parametrů pro spuštění formuláře, tisku nebo dalšího vnořeného kořene seskupovacího tlačítka (nabídky) principiálně stejně jako v předchozích případech,
  f) otajním způsobem přidat dalží tlačítka
- f) stejným způsobem přidat další tlačítko.

<u>Příklad</u>: Na obrázku je skupina vlastností tlačítka, určeného ke spuštění jednoho ze dvou synchronizovaných formulářů spouštěných z nabídky výše vytvořeného seskupovacího tlačítka:

| 3 Nastavení podúrovně     | (TButtonSetting)                       |
|---------------------------|----------------------------------------|
| Povolit vícenásobný výběr | True                                   |
| Typ tlačitka              | tbkStartFunction                       |
| Datový řez                | Obchodní partneři                      |
| Datový řez volané funkce  | Dodací adresa - Dodací adresa 🛛 😶      |
| Synchronizační údaje      | ID_A Dodací adresa=ID Obchodní partner |
| Dostupnost tlačitka       | False                                  |
| Údaje v kořeni            |                                        |
| Způsob spuštění funkce    | sfJoin                                 |
| Seskupovací podúroveň     | False                                  |
| Více Skupina tlačítek     |                                        |
| Dodací adresa             |                                        |
| Fakturační adresa         |                                        |

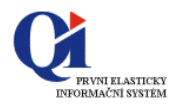

#### 2.5.4.8. Stálý text

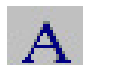

Stálý text představuje konstrukční prvek formuláře umožňující zobrazování údajů na ploše formuláře (např. informativních či popisných), bez možnosti editace uživatelem.

#### Vložení nového textu:

vložení stálého textu je realizováno tlačítkem A "Vložení stálého textu", přičemž text lze vložit na plochu formuláře, záložky, panelu nebo děleného panelu.

#### Vlastnosti stálého textu:

| Modifikace objektu                 |                    |  |
|------------------------------------|--------------------|--|
| Nastavení Události                 |                    |  |
| Zarovnání                          | taLeftJustify      |  |
| Přichytávání k okrajům formuláře   | [akLeft,akTop]     |  |
| Automatické přizpůsobení velikosti | True               |  |
| Barva                              | clBtnFace          |  |
| 🗄 Omezení                          | (TSizeConstraints) |  |
| Písmo                              | (TFont)            |  |
| Výška                              | 13                 |  |
| Vícejazyčný text                   | Text uživ.rozhraní |  |
| Horní okraj                        | 12                 |  |
| Šířka                              | 87                 |  |
| Zalamovat text                     | False              |  |

Vícejazyčný text

Slouží k nastavení zobrazovaného textu vyběrem ze seznamu vícejazyčných textů uživatelského rozhraní.

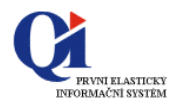

#### 2.5.4.9. Programový přepínač

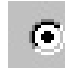

Tento konstrukční prvek je určen k zobrazení a nastavení hodnoty údaje výčtového typu.

#### Vložení nového přepínače:

- vložení programového přepínače je realizováno tlačítkem , *Vložení programového přepínače*, přičemž přepínač lze vložit na plochu formuláře, záložky, panelu nebo děleného panelu,
- o přepínač lze synchronizovat i s jiným zobrazením např. seznamem.

#### Vlastnosti programového přepínače:

| Nastavení Události                          |                        |
|---------------------------------------------|------------------------|
| Přichytávání k okrajům formuláře            | [akLeft,akTop]         |
| Barva                                       | dBtnFace               |
| Sloupce                                     | 1                      |
| Údaj                                        | Bonita odběratele      |
| Datový řez                                  | Obchodní partneři      |
| 🕀 Písmo                                     | (TFont)                |
| Výška                                       | 105                    |
| Levý okraj                                  | 344                    |
| Horní okraj                                 | 8                      |
| Šířka                                       | 104                    |
| Výška<br>Levý okraj<br>Horní okraj<br>Šířka | 105<br>344<br>8<br>104 |

SloupceZadáním počtu sloupců je možno určit, zda se přepínače mají<br/>zobrazovat vertikálně (1) nebo horizontálně (>1).ÚdajÚdaj ze zvoleného datového řezu, do kterého se nabízí pouze<br/>údaje výčtového typu.Datový řezUmožňuje výběr datového zdroje, z něhož je údaj použit.

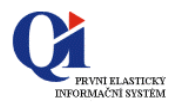

#### 2.5.4.10. Programový vypínač

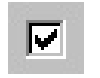

Tento konstrukční prvek je určen k zobrazení a nastavení hodnoty údaje typu množina.

#### Vložení nového vypínače:

vložení Programového vypínače je realizováno tlačítkem 🗹 "Vložení programového vypínače", 0 přičemž vypínač lze vložit na plochu formuláře, záložky, panelu nebo děleného panelu.

#### Vlastnosti programového vypínače:

| Nastavení Události |                   |  |
|--------------------|-------------------|--|
| Přichytávání       | [akLeft,akBottom] |  |
| Barva              | clBtnFace         |  |
| Počet sloupců      | 1                 |  |
| Údaj               | Zobrazit          |  |
| Datový řez         | MemVarsDataSource |  |
| 🕀 Písmo            | (TFont)           |  |
| Výška              | 20                |  |
| Levý okraj         | 8                 |  |
| Popis tvaru        | False             |  |
| PaintRect          | False             |  |
| Horní okraj        | 180               |  |
| Šířka              | 185               |  |

Údaj

Údaj ze zvoleného datového řezu, jehož hodnoty jsou tímto konstrukčním prvkem zobrazovány. Nabízí se pouze údaje typu množina.

Datový řez

Umožňuje výběr datového zdroje, z něhož je údaj použit.

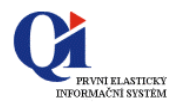

#### 2.5.4.11. Grafický objekt

Konstrukční prvek formuláře umožňující vložení tzv. grafických objektů (geometrických tvarů jako je obdélník, kruh, elipsa apod.) do formuláře.

#### Vložení nového grafického objektu:

vložení grafického objektu je realizováno tlačítkem 🗷 "Vložení grafického objektu do 0 formuláře", přičemž tento objekt lze vložit na plochu formuláře, záložky, panelu nebo děleného panelu.

#### Vlastnosti grafického objektu:

| ∃ Štětec<br>Výška<br>∃ Pero<br>Tvar<br>Šířka | (TBrush)<br>65 |
|----------------------------------------------|----------------|
| Výška<br>∃ Pero<br>Tvar<br>Šířka             | 65             |
| ∃ Pero<br>Tvar<br>Šiĩka                      |                |
| Tvar<br>Šířka                                | (TPen)         |
| Šířka                                        | stRectangle    |
|                                              | 65             |
|                                              | 65             |

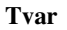

Barva

Parametr, který určí výsledný tvar grafického objektu (kruh, elipsa, obdélník apod.)

Význam vlastností se liší podle toho, je li skrytý pod nabídkou:

- Pero určen pro výběr barvy rámečku, -
- Štětec určen pro výběr barvy výplně grafického \_ objektu.

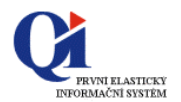

### 2.6. Připojení dalších datových řezů k existujícímu formuláři

V informačním systému QI je možno ke každému formuláři v systému připojit <u>n</u> datových řezů. Obecně však platí, že vždy musí být připojen jeden tzv. hlavní datový řez formuláře.

Připojením dalších datových řezů lze poskytovat řešení požadavku na rozšíření funkčnosti existujícího formuláře (dodaného výrobcem) ve smyslu zpřístupnění dalších dat. Jednotlivé datové řezy mohou, ale nemusejí být **vzájemně synchronizované** (synchronizace DS se provádí v návrhovém režimu formuláře).

#### 2.6.1. Příklad výběru, přiřazení a synchronizace datového řezu

#### 2.6.1.1. Zadání:

Formulář "Obchodní partneři" rozšířit o záložku se seznamem kontaktních osob (členové organizace).

#### 2.6.1.2. Řešení:

#### A) Výběr vhodného datového řezu:

Dva způsoby, jak nalézt vyhovující datové řezy:

- 1. Ze znalosti datového modelu zobrazením existujících datových řezů k požadované objektové třídě (doporučeno pro zkušenější v práci s obsahem datového modelu),
- 2. Ze znalosti aplikací (formulářů) pracujících s požadovanými daty (doporučeno pro méně znalé datového modelu).

#### Příklad postup dle bodu 1 – znalost datového modelu:

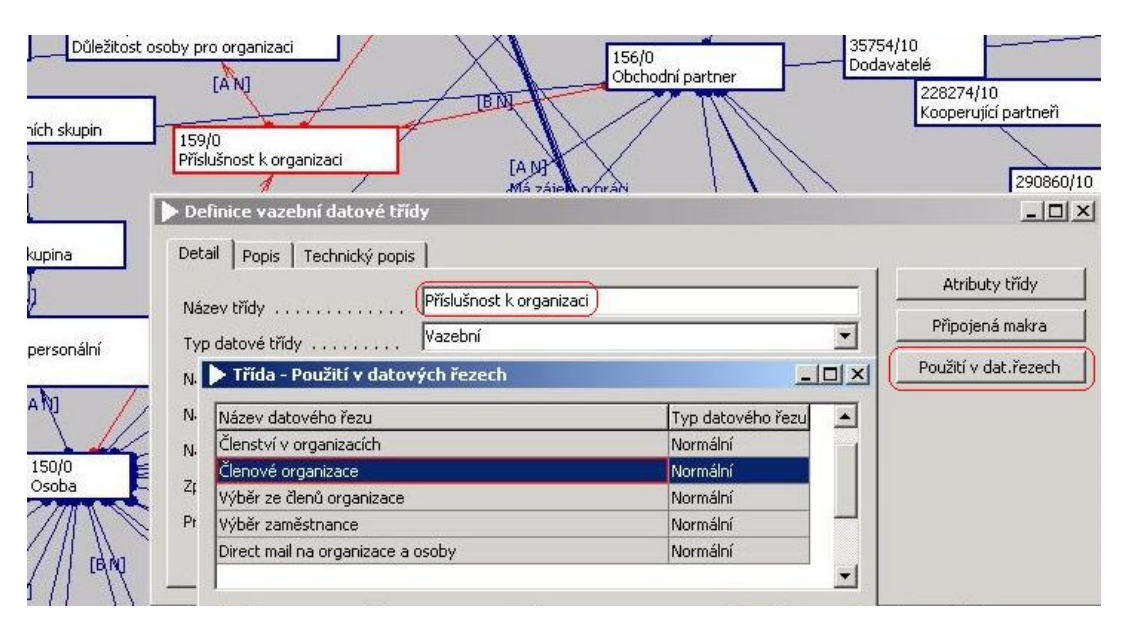

Výběr nejideálnějšího datového řezu je řešen posouzením těchto parametrů:

- 1. **pouze nezbytně nutné objektové třídy** datové řezy obsahující třídy nadbytečné pro zamýšlenou aplikaci zbytečně zpomalují odezvu aplikace,
- 2. pouze **nezbytně nutné atributy objektových tříd datového řezu** nadbytečné atributy rovněž snižují rychlost odezvy aplikace,
- 3. vhodnost z hlediska synchronizace na požadovaný datový řez formuláře, tj. že DS musí být možné vzájemně propojit,
- 4. přednastavená filtrace či třídění (přímo v definice DS),
- 5. úroveň přístupu k třídám a atributům datového řezu (čtení / zápis).

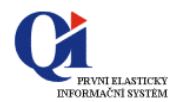

#### Příklad postupu dle bodu 2 – znalost aplikací

1) Nalezení formuláře zpřístupňujícího požadovaná data:

| lentifikátor obchodního partnera                                             | A Název organizace                                                    | IČO                                                 | DIČ                                     | Sídlo                                                  | Struktura organiza  |
|------------------------------------------------------------------------------|-----------------------------------------------------------------------|-----------------------------------------------------|-----------------------------------------|--------------------------------------------------------|---------------------|
|                                                                              | Obchodní firma a.s.                                                   | 12345678                                            | 3 123-1234567                           | 3 Prostějov                                            | Organizační jednotl |
|                                                                              | Oborová pojišťovna zaměstnar                                          | nců ban                                             |                                         |                                                        | Det Wide strate     |
|                                                                              | Pojišťovna GARANT-HOSPITAL                                            |                                                     |                                         |                                                        | Patri do skupin     |
|                                                                              | Prostějovská zdravotní pojišťo                                        | vna                                                 |                                         |                                                        | Členové organizac   |
| ernem Contract de energianes                                                 |                                                                       |                                                     |                                         |                                                        |                     |
| oznam   spojeni do organizace                                                |                                                                       |                                                     |                                         |                                                        | Kente aasta         |
| Příjmení                                                                     | Jméno 1                                                               | Titul před jménem                                   | Titul za jménem                         | Pracovní pozid 🔺                                       | Karta osoby         |
| Příjmení<br>Drtihlav                                                         | Jméno 1<br>Karel 1                                                    | Titul před jménem<br>Ing.                           | Titul za jménem<br>MBA                  | Pracovní pozic 🔺<br>Ředitel                            | Karta osoby         |
| Příjmení<br>Drtihlav<br>Mokrá                                                | Jméno 1<br>Karel 1<br>Anežka 1                                        | Titul před jménem<br>Ing.<br>JUDr.                  | Titul za jménem<br>MBA                  | Pracovní pozic 🔺<br>Ředitel<br>Asistent(ka)            | Karta osoby         |
| Příjmení<br>Drtihlav<br>Mokrá<br>Analytik                                    | Jméno 1<br>Karel J<br>Anežka J<br>Josef F                             | Titul před jménem<br>Ing.<br>JUDr.<br>RNDr.         | Titul za jménem<br>MBA<br>CSc.          | Pracovní pozid 🔺<br>Ředitel<br>Asistent(ka)<br>Ředitel | Karta osoby         |
| Příjmení<br>Dřtihlav<br>Mokrá<br>Analytik<br>Melichar                        | Jméno 1<br>Karel J<br>Anežka 2<br>Josef F<br>Aleš J                   | Titul před jménem<br>Ing.<br>JUDr.<br>RNDr.<br>Ing. | Titul za jménem<br>MBA<br>CSc.<br>DrSc. | Pracovní pozid<br>Ředitel<br>Asistent(ka)<br>Ředitel   | Karta osoby         |
| Příjmení<br>Dřtihlav<br>Mokrá<br>Analytik<br>Melichar<br>Opravář             | Jméno 1<br>Karel J<br>Anežka 2<br>Josef F<br>Aleš J<br>Jiří           | Titul před jménem<br>(ng.<br>JUDr.<br>RNDr.<br>Ing. | Titul za jménem<br>MBA<br>CSc.<br>DrSc. | Pracovní pozid 🔺<br>Ředitel<br>Asistent(ka)<br>Ředitel | Karta osoby         |
| Příjmení<br>Drtihlav<br>Mokrá<br>Analytik<br>Melichar<br>Opravář<br>Suchanek | Jméno 1<br>Karel 2<br>Anežka 2<br>Josef F<br>Aleš 1<br>Jiří<br>Daniel | Titul před jménem<br>(ng.<br>JUDr.<br>RNDr.<br>Ing. | Titul za jménem<br>MBA<br>CSc.<br>DrSc. | Pracovní pozid A<br>Ředitel<br>Asistent(ka)<br>Ředitel | Karta osoby         |

2) Zjištění používaného datového řezu ze seznamu formulářů:

| Formu          | láře                   |            |                           |                         |             |                   |
|----------------|------------------------|------------|---------------------------|-------------------------|-------------|-------------------|
| eznam          | Detail Technický popis |            |                           |                         |             |                   |
| 4 Náz          | ev programové funkce   | Zkráce     | ný název programové funł  | ce Předřazovat filtr Sp | ustit je 🔺  | Varianty          |
| Členov         | é organizace           | Členov     | é organizace              | Ne                      | e Pou       | užité datové řezy |
| Členc<br>Člens | Programová funkce -    | použité da | tové řezy                 |                         | _10         | x prog.funkce     |
| člens          | Název datového řezu    | Z          | působ otevření datového i | řezu Uživatelsk 🔺       | Datové řezy | ná makra          |
| Ĭlens          | Členové organizace     |            |                           |                         | eth         | ormuláře          |
| Ílens          | Spojení do organizace  |            |                           |                         | FIIC        |                   |
| )año           |                        |            |                           |                         | Třídění     |                   |
| )año           |                        |            |                           |                         |             |                   |
| año            |                        |            |                           |                         |             |                   |
| )año           |                        |            |                           | -                       |             |                   |
| Daño           | •                      |            |                           | Þ                       |             |                   |
| Daño           |                        |            |                           |                         |             |                   |

<u>Poznámka</u>: Pokud je k formuláři **připojeno více datových řezů**, je možné ověřit jejich výběr buď náhledem na jejich definici v datovém modelu nebo dle způsobu připojení konstrukčního prvku uživatelského rozhraní daného formuláře.

Pokud se k prověření nabízí více podobných datových řezů z různých formulářů, výběr nejideálnějšího z nich by se měl řídit popisem uvedeným v bodě 1, odstavec "*Výběr nejideálnějšího datového řezu*...".

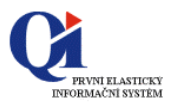

#### B) Připojení datového řezu k formuláři

Připojení datových řezů k formuláři umožňuje tlačítko **Použité datové řezy** na formuláři "*Formuláře*". Takto vyvolaný formulář "Programové *funkce – použité datové řezy*" zobrazuje datové řezy, nad kterými pracuje programová funkce (např. formulář, tiskový výstup):

| Formu        | ıláře                  |                         |                                |             |                   |
|--------------|------------------------|-------------------------|--------------------------------|-------------|-------------------|
| ieznam       | Detail Technický popis |                         |                                |             |                   |
| 🔺 Náz        | zev programové funkce  | Zkrácený název programo | ové funkce Předřazovat filtr S | ipustit je  | Varianty          |
| Obcho        | dní partneři           | Obchodní partner        | chodní partner Ne              |             | užité datové řezy |
| Obch<br>Obie | Programová funkce -    | použité datové řezy     |                                |             | prog.funkce       |
| Obje         | Název datového řezu    | Způsob otevření dat     | ového řezu Uživatelsk 🔺        | Datové řezy | ená makra         |
| Obno         | Obchodní partneři      | Q                       | Ano                            | cile.       | 1 5               |
| Obrá         | Kódy spojení           |                         |                                | Filtr       |                   |
| Obrá         | Členové organizace     | Plné                    |                                | Třídění     |                   |

#### C) Hledání způsobu synchronizace datových řezů

V zásadě dva způsoby zjištění možnosti synchronizace (vazby) datových řezů:

- 1. **hledáním vazeb** mezi požadovanými objektovými třídami obou datových řezů (jediný zaručený způsob),
- 2. opisem z již existující vazby datových řezů (za předpokladu, že existuje).

#### Ad. 1) Hledání vazeb

Výklad k studijnímu zdroji: Prezentace č. 18: Základy vývoje

• Definování vazeb mezi datovými řezy

#### Ad. 2) Opis z již existující vazby

V tomto případě je možné zjistit správnou synchronizaci z definice tlačítka Členové organizace na formuláři "*Obchodní partneři*", resp. jeho uživatelské varianty - systémovou nelze spustit v návrhovém režimu.

| Modifikace objektu        |                                                   |       |
|---------------------------|---------------------------------------------------|-------|
| Nastavení Události        |                                                   |       |
| Přichytávání              | [akTop,akRight]                                   |       |
| 🗆 Nastavení tlačítka      | (TButtonSetting)                                  |       |
| Povolit vícenásobný výběr | True                                              |       |
| Typ tlačitka              | tbkStartFunction                                  |       |
| Datový řez                | Obchodní partneři                                 |       |
| Datový řez volané funkce  | Členové organizace - Členové organizace           |       |
| Synchronizační údaje      | ID_B Příslušnost k organizaci=ID Obchodní partner | -     |
| Dostupnost tlačitka       | False                                             | _     |
| Údaje v kořeni            |                                                   |       |
| Způsob spuštění funkce    | sfJoin                                            |       |
| 🕀 Písmo                   | (TFont)                                           |       |
| Výška                     | 22                                                |       |
| Sachupovací Hačitko       | Falco                                             | - 3 A |

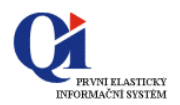

#### D) Nastavení synchronizace datových řezů na formuláři

 Vyvolat příruční nabídku pravým tlačítkem myši na volné ploše formuláře (neobsazené ploše jiným objektem – tečkovaný rastr):

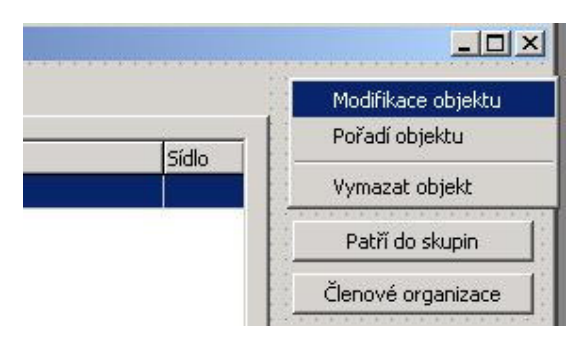

v editoru údaje Datový modul vyvolat prostřednictvím dialogu m přehled dostupných datových řezů:

| Přichytávání k okrajům formuláře | 0                  |         |
|----------------------------------|--------------------|---------|
| Barva                            | ClBtnFace          |         |
| Malá nástrojová lišta            | False              |         |
| ⊞ Omezení                        | (ISizeConstraints) |         |
| Datový modul                     | DataModule         |         |
| Datové řezy na formuláři         |                    | _ [_] × |

• **vybrat datový řez**, který má být synchronizován ("*Členové organizace*") a zadat nadřízený datový řez a synchronizačních údajů:

| Velikost zásobníku za akt. záznar | mei 100                                           |
|-----------------------------------|---------------------------------------------------|
| Velikost zásobníku před akt. zázr | nan 100                                           |
| Číslo jazyka                      | -1                                                |
| Synchronizační údaje 3            | ID_B Příslušnost k organizaci=ID Obchodní partner |
| Nadřízený datový řez 2            | Obchodní partneři                                 |
| Datové řezy na formuláři          |                                                   |